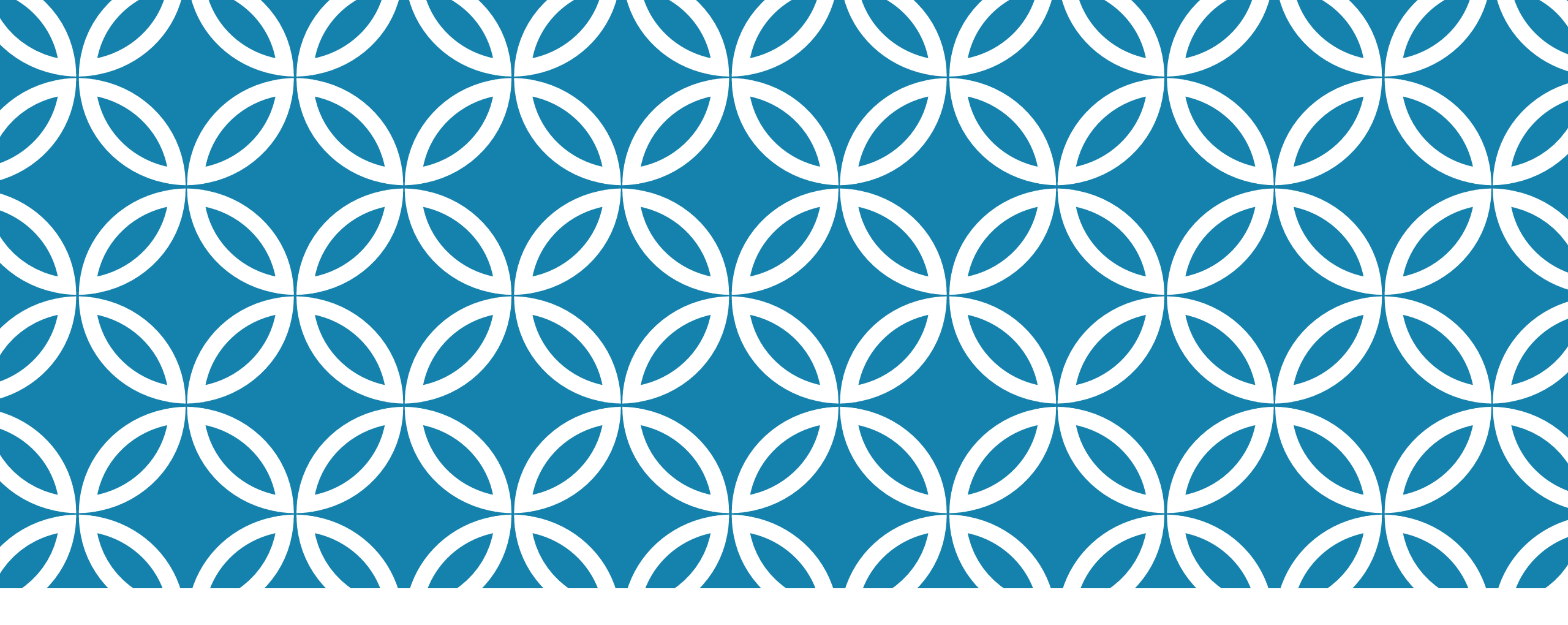

#### ACCÉDER RAPIDEMENT AUX PLANS D'INTERVENTION DANS LESQUELS VOUS ÊTES COLLABORATEUR.TRICE OU COORDONNATEUR.TRICE

GUIDE D'UTILISATION DE LA PLATEFORME NUMÉRIQUE PLAN D'INTERVENTION - CSSDM

Centre

de services scolaire de Montréal

\* \*

Ouébec 🖬 🖬

Sophie Desjardins

CP adaptation scolaire institutionnel, Services éducatifs Centre de services scolaire de Montréal

Version mise à jour : 2024.01.19

Pour accéder rapidement aux plans d'intervention dans lesquels vous êtes collaborateur.trice ou coordonnateur.trice, vous devez cliquer sur « Plan d'intervention » et par la suite sélectionner « Mes plans d'intervention » :

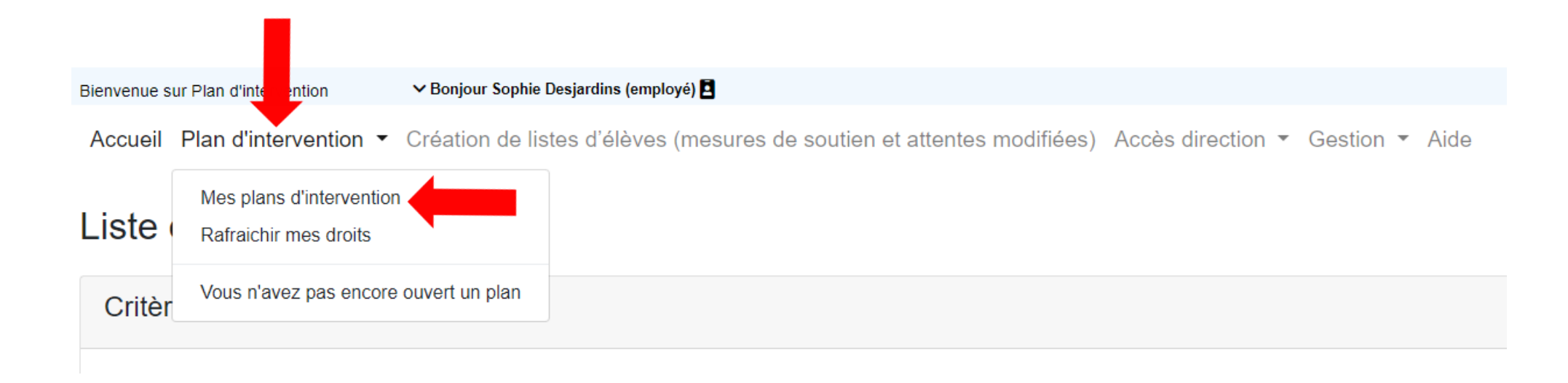

Vous trouverez dans cette page tous les plans d'intervention dans lesquels vous êtes collaborateur.trice ou coodonnateur.trice. Vous pouvez consulter un plan d'intervention en cliquant sur le nom d'un l'élève.

| Élève                          | Fiche   | Ecole       | No groupe | Ouvert le  | Statut               | Nombre des<br>signatures/Nombre de<br>collaborateurs                                                                     | ^ |
|--------------------------------|---------|-------------|-----------|------------|----------------------|----------------------------------------------------------------------------------------------------|---|
|                                |         |             |           | De         |                      |                                                                                                    |   |
|                                |         |             |           | À          |                      |                                                                                                    |   |
|                                |         |             |           | Ţ          |                      |                                                                                                    | ~ |
| Allard Charlotte               | 1062644 | Maisonneuve | 51        | 2023-09-01 | PI prêt à être signé | <ul><li>4/3 intervenant.e.s</li><li>scolaire ont signé</li><li>1/2 parents ont signé</li><li>0/1 élève a signé</li></ul> | ^ |
| Arguello Solis Josue<br>Ismaël | 1065532 | Maisonneuve | 31        | 2023-09-01 | PI prêt à être signé | 3/3 intervenant.e.s<br>scolaire ont signé<br>0/2 parents ont signé<br>0/1 élève a signé                                  |   |
| Bélanger Liam                  | 6464937 | Maisonneuve | 22        | 2023-09-01 | PI prêt à être signé | 4/4 intervenant.e.s<br>scolaire ont signé<br>0/2 parents ont signé<br>0/1 élève a signé                                  |   |

Il vous est possible de signer vos plans d'intervention à partir de cette page. La plume bleue vous indique que vous n'avez pas signé le plan d'intervention et la plume grise vous informe que vous avez déjà signé le plan d'intervention. Les plans d'intervention signés sont classés par ordre alphabétique au bas de la page :

| Élève                          | Fiche   | Ecole       | No groupe | Ouvert le    | Statut               | Nombre des<br>signatures/Nombre de<br>collaborateurs                                    |
|--------------------------------|---------|-------------|-----------|--------------|----------------------|-----------------------------------------------------------------------------------------|
|                                |         |             |           | De<br>A<br>T |                      |                                                                                         |
| Allard Charlotte               | 1062644 | Maisonneuve | 51        | 2023-09-01   | PI prêt à être signé | 4/3 intervenant.e.s<br>scolaire ont signé<br>1/2 parents ont signé<br>0/1 élève a signé |
| Arguello Solis Josue<br>Ismaël | 1065532 | Maisonneuve | 31        | 2023-09-01   | PI prêt à être signé | 3/3 intervenant.e.s<br>scolaire ont signé<br>0/2 parents ont signé<br>0/1 élève a signé |
| Bélanger Liam                  | 6464937 | Maisonneuve | 22        | 2023-09-01   | PI prêt à être signé | 4/4 intervenant.e.s<br>scolaire ont signé<br>0/2 parents ont signé<br>0/1 élève a signé |

Vous trouverez également dans cette page de l'information quant au nombre de personnes (intervenant.e.s scolaire(s), parent(s) et élève) ayant signé les plans d'intervention :

|   | Élève                          | Fiche   | Ecole       | No groupe | Ouvert le  | Statut               | Nombre des<br>signatures/Nombre de<br>collaborateurs                                    |
|---|--------------------------------|---------|-------------|-----------|------------|----------------------|-----------------------------------------------------------------------------------------|
|   |                                |         |             |           | De         |                      |                                                                                         |
|   |                                |         |             |           | À          |                      |                                                                                         |
|   |                                |         |             |           | T          |                      | ~                                                                                       |
| Ø | Allard Charlotte               | 1062644 | Maisonneuve | 51        | 2023-09-01 | PI prêt à être signé | 4/3 intervenant.e.s<br>scolaire ont signé<br>1/2 parents ont signé<br>0/1 élève a signé |
| Ø | Arguello Solis Josue<br>Ismaël | 1065532 | Maisonneuve | 31        | 2023-09-01 | PI prêt à être signé | 3/3 intervenant.e.s<br>scolaire ont signé<br>0/2 parents ont signé<br>0/1 élève a signé |
| Ø | Bélanger Liam                  | 6464937 | Maisonneuve | 22        | 2023-09-01 | PI prêt à être signé | 4/4 intervenant.e.s<br>scolaire ont signé<br>0/2 parents ont signé<br>0/1 élève a signé |

Vous pouvez aussi rechercher l'un de vos plans d'intervention (nom de l'élève, numéro de fiche, école, etc.) en utilisant le tableau suivant :

|   | Élève                          | Fiche   | Ecole       | No groupe | Ouvert le  | Statut               | Nombre des<br>signatures/Nombre de<br>collaborateurs                                    |
|---|--------------------------------|---------|-------------|-----------|------------|----------------------|-----------------------------------------------------------------------------------------|
|   |                                |         |             |           | De<br>À    |                      |                                                                                         |
| Ø | Allard Charlotte               | 1062644 | Maisonneuve | 51        | 2023-09-01 | PI prêt à être signé | 4/3 intervenant.e.s<br>scolaire ont signé<br>1/2 parents ont signé<br>0/1 élève a signé |
| Ø | Arguello Solis Josue<br>Ismaël | 1065532 | Maisonneuve | 31        | 2023-09-01 | PI prêt à être signé | 3/3 intervenant.e.s<br>scolaire ont signé<br>0/2 parents ont signé<br>0/1 élève a signé |
| Ø | Bélanger Liam                  | 6464937 | Maisonneuve | 22        | 2023-09-01 | PI prêt à être signé | 4/4 intervenant.e.s<br>scolaire ont signé<br>0/2 parents ont signé<br>0/1 élève a signé |